## How to Submit Assignments

Bb

Blackboard

**3**. To submit an assignment, scroll down to the "Attach File" and click "Browse for Local File".

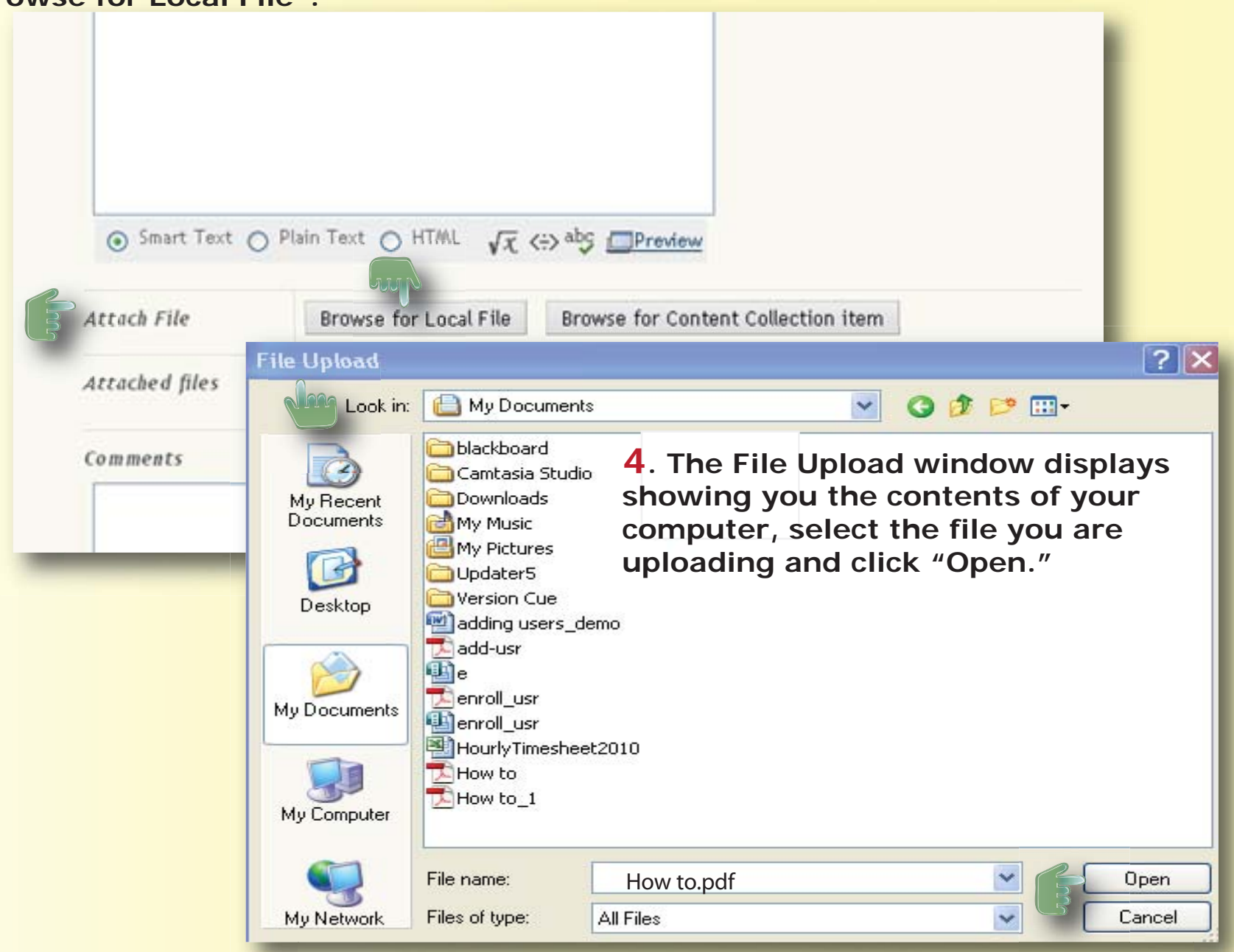